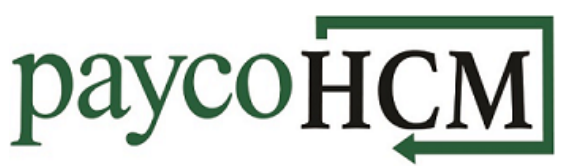

## PaycoHCM Tips and Tricks: Adding/Updating Emergency Contacts

It is vital that an employer have emergency contact information for its employees but keeping that information up to date can be a challenge. PaycoHCM allows the employees to maintain this information themselves.

| <ol> <li>From the <i>My Info</i> navigation<br/>menu , select: <i>My</i></li> </ol>                                                | My Information                                                                                                    |
|----------------------------------------------------------------------------------------------------|----------------------------------------------------------------------------------------------------|
| Information > My Profile > My<br>Profile.                                                                                          | My Profile 🗸                                                                                                    |
| 2) Scroll to the Account Contacts section.                                                                                         | Account Contacts All Emergency                                                                                                    |
| 3) Click on the <b>ADD CONTACT</b> button.                                                                                         | ADD CONTACT                                                                                                    |
| 4) Verify that the <i>Emergency</i><br>checkbox is selected and enter<br>all applicable information for<br>your emergency contact. | Contact Type       Emergency       Dependent       Beneficiary         Salutation       Middle         First Name*       Middle         Last Name*       Suffix         Relationship*          Work Phone       Primary ()         Home Phone       Primary () |

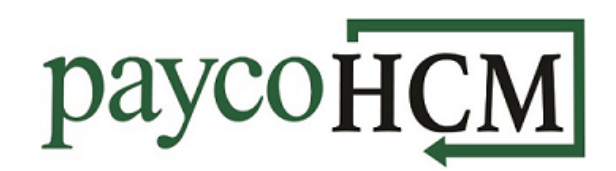

| 5) | Click <b>Save.</b>                                                                             | Save |
|----|------------------------------------------------------------------------------------------------|------|
| 6) | To update an existing contact,<br>click the pencil next to the<br>contact's name.              |      |
| 7) | Update the information and click <b>Save</b> .                                                 | Save |
| 8) | To remove a contact, simply click the <b>X</b> to left of the contact that you wish to delete. | ×    |

**Note:** If you are interested in having your employees manage their own emergency contacts, please reach out to your payroll specialist to ensure that the proper security settings are enabled.